## Help with the Automotive Database

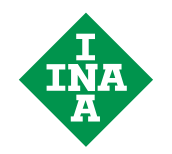

After successfully installing the database, please take a couple of minutes to read through the operating information. To navigate, use the arrows or the keys on the screens.

| entered is not present in<br>the database, a<br>message will appear.<br>Searching for a<br>number<br>In the option box, you<br>have the possibility of<br>searching for a specific<br>number. With the help of<br>the scroll bar, you can<br>move to the desired<br>product number and<br>click on it.<br>Not active<br>Gray key; there is no<br>Main group<br>Additional<br>Main group<br>Additional<br>Additional<br>Additional<br>Additional<br>Additional<br>Additional<br>Additional<br>Additional<br>Additional<br>Additional<br>Additional<br>Additional<br>Additional<br>Additional<br>Additional<br>Additional<br>Additional<br>Additional<br>Additional<br>Additional<br>Additional | Direct entry<br>Enter the known number<br>and confirm with the<br>RETURN key. If the INA<br>number you have                                                                                                    |                                                           | ct information                                                                                                    | _                                           |                                      | <ul> <li>Printer</li> <li>With this key you can print out the current page.</li> <li>Door</li> </ul>                                                                   |
|----------------------------------------------------------------------------------------------------|----------------------------------------------------------------------------------------------------|-----------------------------------------------------------|----------------------------------------------------------------------------------------------------|---------------------------------------------|--------------------------------------|----------------------------------------------------------------------------------------------------|
| Searching for a number       Description       F-220094.1       Intric pin         In the option box, you have the possibility of searching for a specific number. With the help of the scroll bar, you can move to the desired product number and click on it.       Main group       F-220097       Image: Click on the relevant active key.       A key is active if the labor on it is written in bold type .         Not active       Additional       Vehicle       Location       Illustration       Illustration         Gray key; there is no       Kit information       Comment       Short designation       Interchange                                                                                                    | entered is not present in<br>the database, a<br>message will appear.                                                                                                    | Туре                                                      | F-220093<br>F-220092<br>F-220093<br>F-220094                                                                      | Country of orig                             | gin Germany                          | If you click on the door,<br>you will return to the<br>previous page.                                                                                                  |
| Not active     Additional     Vehicle     Location     Illustration       Gray key; there is no     Kit information     Comment     Short designation     Interchange                                                                                                    | Searching for a<br>number<br>In the option box, you<br>have the possibility of<br>searching for a specific<br>number. With the help of<br>the scroll bar, you can<br>move to the desired<br>product number and<br>click on it. | Description<br>Main group<br>Subgroup<br>Item no.<br>Size | F-220094.1<br>F-220095<br>F-220096<br>F-220097<br>F-220122<br>Tension pulleys<br>000-394-858<br>72,00x20,50x27,50 | mtric pin<br>mtric pin<br>Ma<br>Packaging u | ss <b>0,2700</b> kg<br>nit <b>23</b> | Key controls<br>To get more information,<br>/ please click on the<br>relevant active key.<br>A key is active if the label<br>on it is written in <b>bold</b><br>type . |
| other information here.                                                                                                    | Not active<br>Gray key; there is no<br>other information here.                                                                                                    | Additional<br>Kit information                             | Vehicle Comment                                                                                                   | Location Short designation                  | Illustration<br>Interchange          |                                                                                                    |

#### **Database main menu**

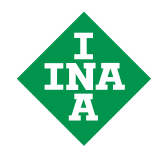

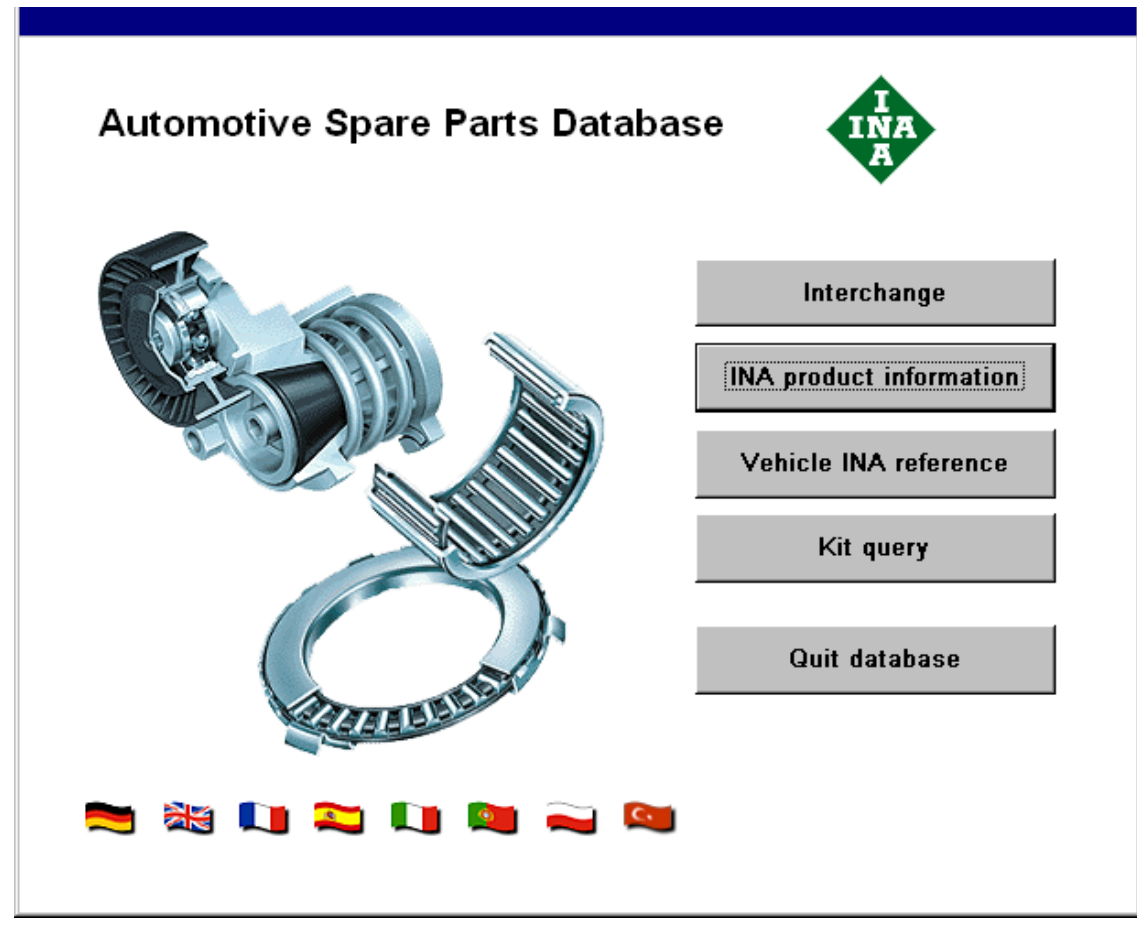

If you click on the national flag symbols, the menu will appear in the relevant national language.

The **Interchange query** shows you the data and references for all the available INA spare parts. The search criterion is the INA A/M number. Alternatively, it is also possible to search using the part number of a vehicle manufacturer or with the A/M number of a competitor or of a car accessory dealer.

The **INA Product information** contains all the necessary data relating to an individual part required for purchasing and engineering, such as the packaging unit quantity, dimensions, etc.

The **Vehicle INA reference** lists the vehicles of which we are aware, with data including the model designation, engine output, cubic capacity, production period and the installed INA parts.

The **Kit query** lists complete kits together with the INA components used in the kits, depending on the kit suppliers.

## **Interchange INA**

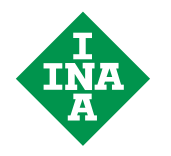

| A query with an INA number will give you the                                                              |
|----------------------------------------------------------------------------------------------------|
| following result:                                                                                         |
| a) if available, the old INA A/M numbers for th<br>component                                              |
| b) the manufacturer who installs the correspo<br>part and his part number.                                |
| If several names appear in the column<br><b>Manufacturer</b> , please select the desired<br>manufacturer. |
| All expired and new INA numbers are accept valid entries.                                                 |
| If the INA number you have entered is not pre<br>the database, a message will appear.                     |
|                                                                                                    |

Using the icon **Product information** you can find detailed information about any single component.

default urer ne

his

onding

ted as

esent in

## **Interchange Manufacturer**

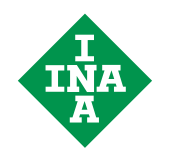

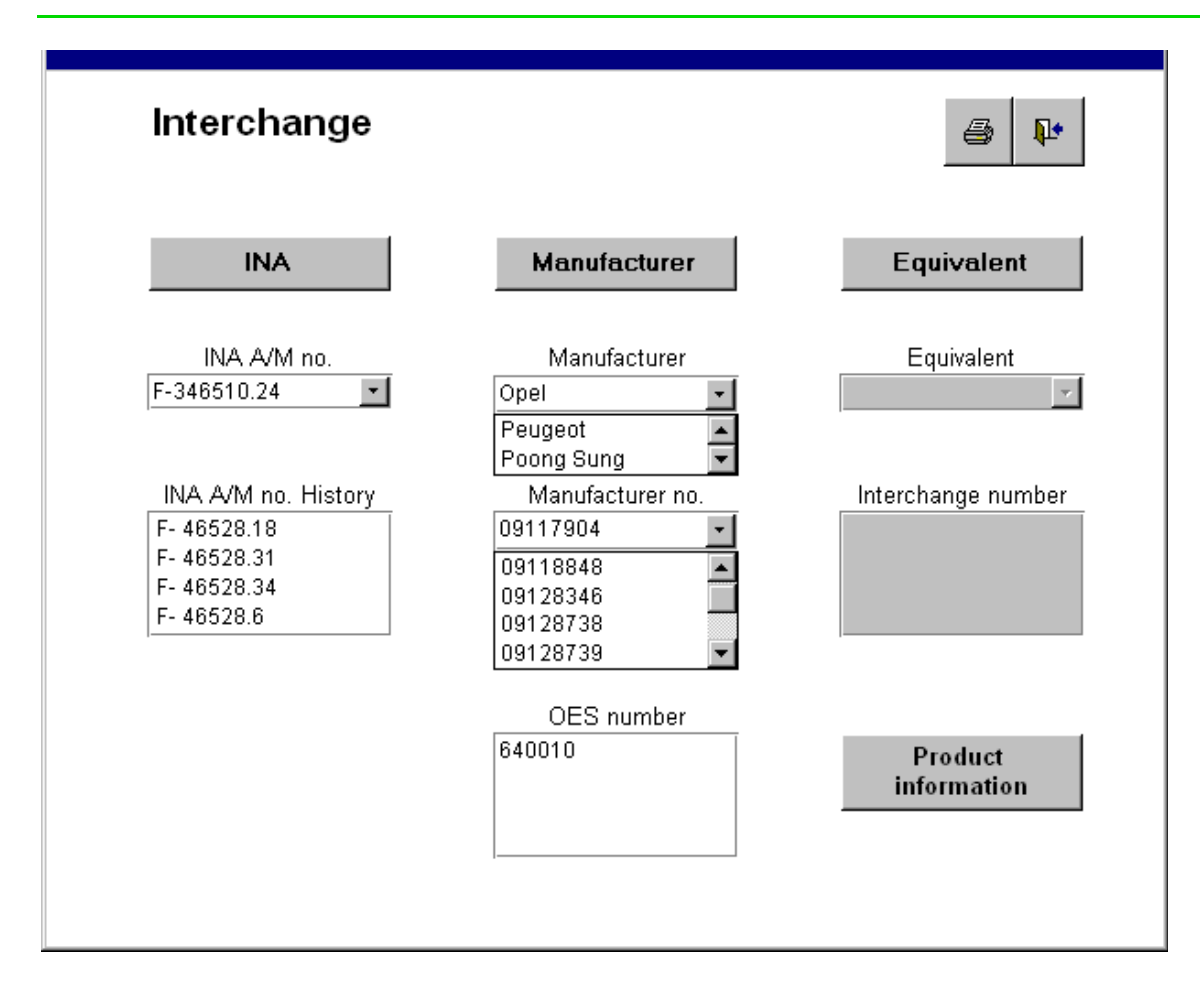

Using the icon **Product information** you can find detailed information about any single INA component.

If you have a part number of a manufacturer, please click on **Manufacturer**.

You can enter the desired manufacturer directly or by searching in the selection box.

As a result, you will be shown the selection box of **Manufacturer numbers**.

Enter the number directly or search for it in the selection box.

You will be given the various INA numbers and, if available, the manufacturer's OES number.

## **Interchange Equivalent**

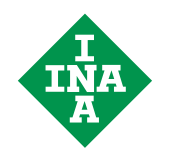

| Interchange         |              | <i>a</i>                                                 |
|---------------------|--------------|----------------------------------------------------------|
| INA                 | Manufacturer | Equivalent                                               |
| INA A/M no.         | Manufacturer | Equivalent                                               |
| F- 45747.2 <b>•</b> | Ford         | SKF<br>Sachs<br>SKF                                      |
| INA A/M no. History | OE number    | Interchange numb                                         |
| F- 45747B           | 3054076251   | BAHB311315BD<br>BAHB633313C<br>BAHB633967<br>BAHB636114A |
|                     | OES number   |                                                          |
|                     |              | Product<br>information                                   |

Using the icon **Product information** you can find detailed information about any single INA component.

If you have a part number of a competitor, please select the column **Equivalent**.

In the selection box "Equivalent", select the desired company name with a direct entry or by searching in the selection box.

As a result, the selection box of the **Interchange numbers** will be opened.

If you know the number, enter it directly or search for it in the selection box.

As a result, you will be given the INA number, the manufacturer and the relevant part numbers.

In some cases, you have another selection option under the manufacturer and/or the INA A/M number.

## **INA Product information**

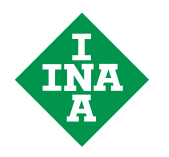

| INA produ      | ct information             |                   | <b>a</b>             |
|----------------|----------------------------|-------------------|----------------------|
| INA number     | F- 35364                   | ·                 |                      |
| Туре           | AL                         | Country of or     | igin France          |
| Description    | Clutch release bearing ass | sembly            |                      |
| Main group     | Clutch release systems     |                   |                      |
| Subgroup       | Clutch release bearings    |                   |                      |
| ltem no.       | 001-629-972                | м                 | ass <b>0,3500</b> kg |
| Size           | 34,15x68,00x37,50          | Packaging         | unit 24              |
| Additional     | Vehicle                    | Location          | Illustration         |
| Kit informatio | n Comment                  | Short designation | Interchange          |

On this page and the linekd pages, you will find further useful and necessary information about the selected spare part.

You can access this page via the main menu or the Product info key on the Interchange page.

When you gain access via the main menu, a random INA number appears; if you come from the Interchange query, the INA number is always transferred from there and the relevant data are displayed.

If you want to make a new or a further query, enter the INA number directly or search in the selection box. All expired and new INA numbers are accepted as valid entries.

If you would like more information about the selected INA part, please cick on the relevant active key in the two bottom lines.

# **INA Additional information**

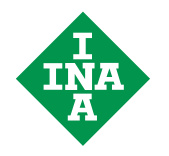

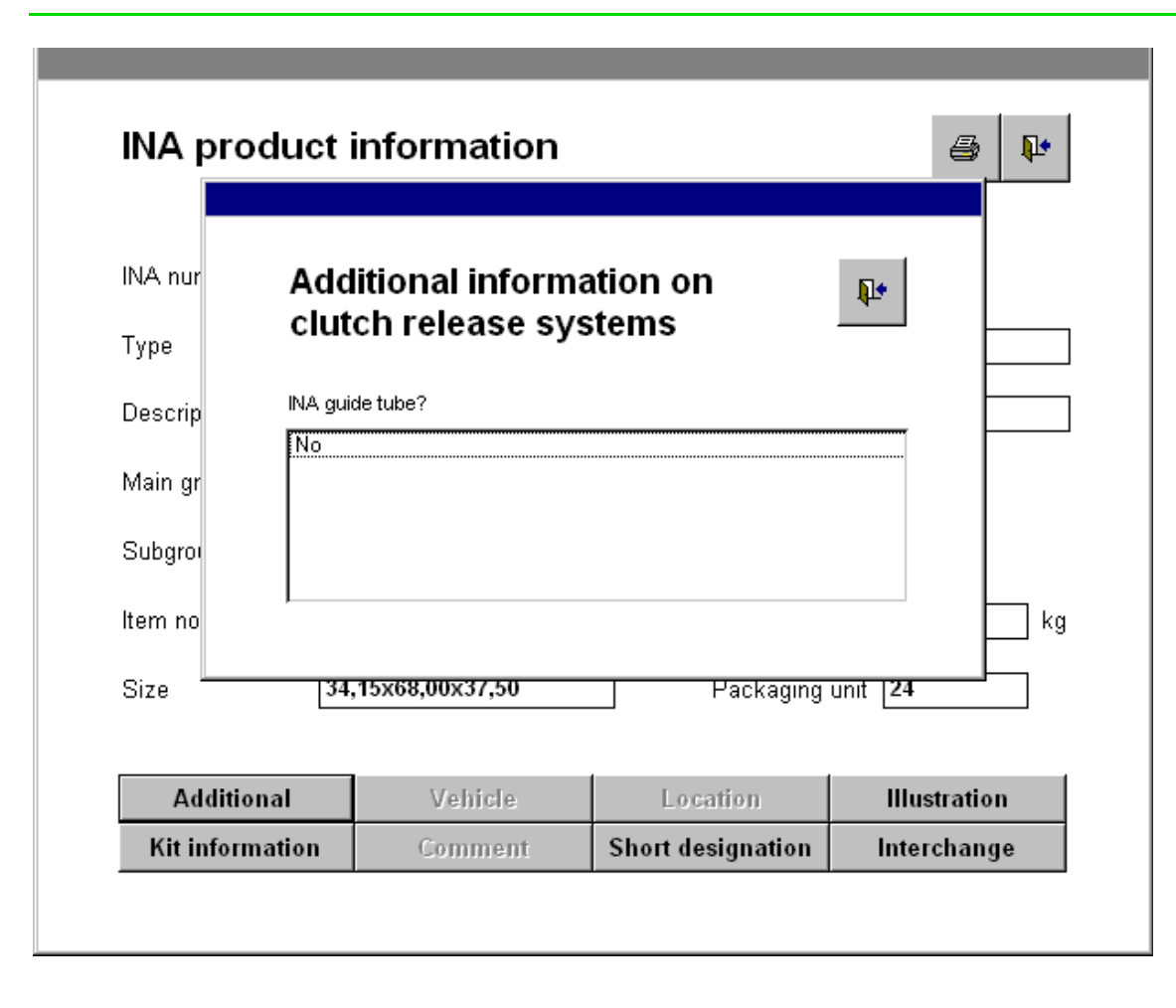

Under the menu item **Additional information**, you will find further notes on the individual components. For instance, under Transmissions, you can find out which transmission manufacturar uses this INA part

which transmission manufacturer uses this INA part, how the transmission is designated, how many gears it has and where the INA part is installed.

There is also additional information about the chain drive, belt drive, clutch release bearing, peripheral aggregates and the chassis.

## **KFZ** Allocation

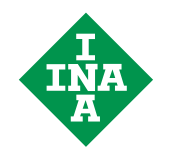

|                                                              |                                                                                                    |                                                                                                    |                                           |                                                                                                 |         |                                                          | - 7                                                             |                                                              |
|--------------------------------------------------------------|----------------------------------------------------------------------------------------------------|----------------------------------------------------------------------------------------------------|-------------------------------------------|-------------------------------------------------------------------------------------------------|---------|----------------------------------------------------------|-----------------------------------------------------------------|--------------------------------------------------------------|
| Manufacturer                                                 | Model series                                                                                                    | Model type                                                                                                    |                                           | From                                                                                            | То      | КW                                                       | HP                                                              | сс                                                           |
| Fiat                                                         | BRAVA (182)                                                                                                    | 1.6 16V (182.BB)                                                                                                    |                                           | 02.1996                                                                                         |         | 76                                                       | 103                                                             | 1581 🔺                                                       |
| Fiat<br>Fiat<br>Fiat<br>Fiat<br>Fiat<br>Fiat<br>Fiat<br>Fiat | BHAVA (182)<br>BRAVO (182)<br>BRAVO (182)<br>MAREA (185)<br>MULTIPLA (186)<br>MULTIPLA (186)<br>MULTIPLA (186)<br>MULTIPLA (186)<br>PALIO<br>PALIO<br>Veekend (178DX)<br>Siena<br>Strada | 1.6 16V (182.8H)<br>1.6 16V (182.AB)<br>1.6 16V (182.AB)<br>1.6 100 16V<br>1.6 100 16V<br>1.6 100 16V (186/<br>1.6 16V Bipower (<br>1.6 16V Bipower (<br>1.6 16V (178DX.D<br>1.6 - 16V - Torque<br>1.6 - 16V - Torque | 4XA1A)<br>186AMB1A)<br>(186AMA1A)<br>01A) | 10.1995<br>03.1996<br>10.1995<br>09.1996<br>04.1999<br>04.1999<br>04.1999<br>04.1996<br>04.1996 |         | 66<br>76<br>76<br>76<br>76<br>76<br>70<br>74<br>74<br>74 | 90<br>103<br>90<br>103<br>103<br>103<br>103<br>95<br>100<br>100 | 1581<br>1581<br>1581<br>1581<br>1581<br>1581<br>1581<br>1581 |
|                                                              | Auduvita                                                                                                    | venicie                                                                                                    | Location                                  | _                                                                                               | musu    | वत्तम                                                    | _                                                               |                                                              |
|                                                              |                                                                                                    | Comment                                                                                                    | Short designed                            | ian                                                                                             | Interal |                                                          |                                                                 |                                                              |

The **Vehicle allocation** shows you a list of all vehicles in which the selected INA part is installed.

# Location

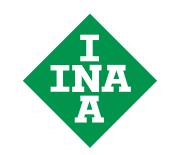

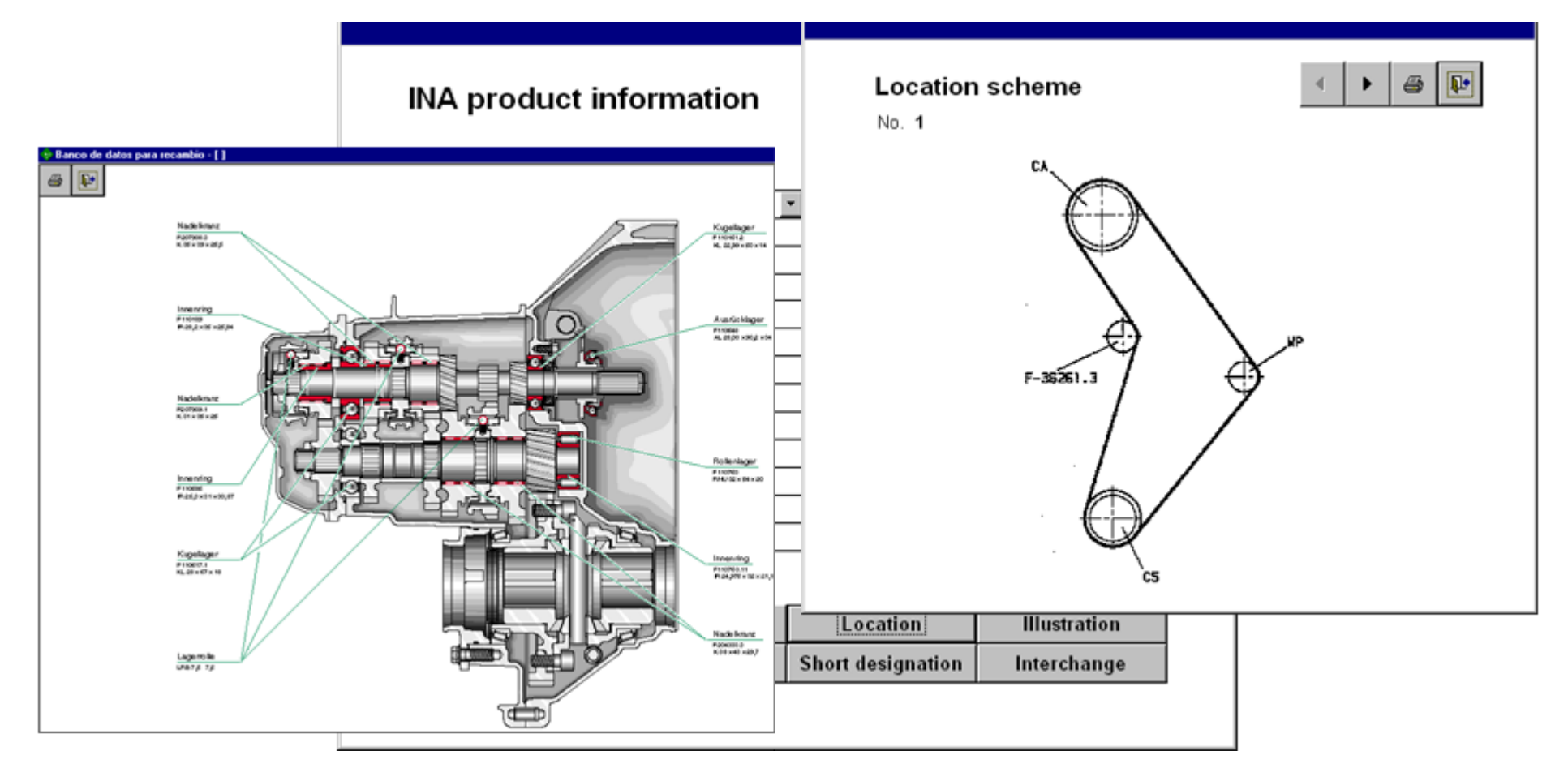

The icon **Location** gives access either to a transmission drawing, in which the individual INA parts are marked, or a location scheme, indicating the installation position of the selected part.

If the location scheme is numbered and there are two arrow keys next to the printer key, there are other installation diagrams stored in the system

## Illustration

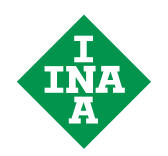

|                        |                                                                   |                   | BSRS F       | - 36802 |
|------------------------|-------------------------------------------------------------------|-------------------|--------------|---------|
| INA prode              | uct information<br>F- 36802<br>BSRS<br>Belt tension pulley with 1 | Country of or     |              |         |
| Main group<br>Subgroup | Belt drive components<br>Tension pulleys                          |                   |              |         |
| ltem no.               | 009-470-034                                                       | M                 |              |         |
| Size                   | 60,00x22,00x31,00                                                 | Packaging         |              |         |
| Additiona              | l Vehicle                                                         | Location          | Illustration |         |
| In the second          | ion Comment                                                       | Short doolanotion | Interchange  |         |

Please click on the menu item **Illustration**, if you would like a visual aid when selecting a spare part.

## **Kit information**

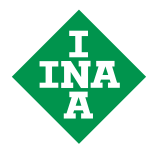

| INA parts              | in kits     |                        |                     | 4        |
|------------------------|-------------|------------------------|---------------------|----------|
| Kit supplier           |             | Kit desigi             | nation              |          |
| AP                     |             | KDB118                 |                     |          |
| AS                     |             | 530 009                |                     |          |
| Bosch                  |             | 1987 948               | 6 02                |          |
| Contitech              |             | CT 503 K               | 1                   |          |
| Contitech<br>Contitech |             | CT 605 K1<br>CT 662 K1 |                     |          |
|                        |             |                        |                     |          |
| Dayco                  |             | KIB 118                |                     |          |
| Dayco                  |             | NIB 135                |                     | <u> </u> |
| INA parts in kit       | Kit supplie | er                     | Kit interchange no. |          |
| F- 36261.3             | AP          |                        | KDB304              |          |
|                        | AS          |                        | 530 009             |          |
|                        | Bosch       |                        | 1987 9486 02        |          |
|                        | Contitech   | i i                    | CT 503 K1           |          |
|                        | Dayco       |                        | KTB 304             |          |
|                        | Gates       |                        | K 015030            |          |
|                        | Good Yea    | r                      | KTGY 014            |          |
|                        | Hella       |                        | KCD 1030            | -        |

The **Kit information** shows you in which kits or units the selected INA part is used.

If you select this menu item, you will be given a list in the upper box showing all the kits and units, sorted by manufacturers, in which this INA component is used.

After clicking on a particular number in the upper box, a list of all the equivalent manufacturer numbers is displayed in the lower box. This result is also sorted by manufacturers.

### Comment

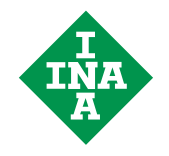

| INA product                                                    | information                  |                            | <b>a</b>           |
|----------------------------------------------------------------|------------------------------|----------------------------|--------------------|
| INA number F-2                                                 | 31218                        | -                          |                    |
| Comment - Er                                                   | ngineering                   |                            | <i>⊕</i> ₽•        |
| This type was used in<br>in AKQ up to No. 242<br>Country of o. | the engines AHW up t<br>000. | to No. 160 000, AJV up<br> | to No. 005 000 and |
| Size 60                                                        | ,00x18,00x15,90<br>Vehicle   | Location                   | unit 28            |
| Autoriu                                                        |                              |                            |                    |

#### Comment

Here you are given important and interesting information about the selected INA component.

### **Short designation**

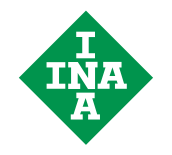

| Shor | t designation                                                      |
|------|--------------------------------------------------------------------|
| Туре | ×                                                                  |
| 2    | Groove ball bearing                                                |
| 623  | Groove ball bearing                                                |
| Α    | Axle                                                               |
| AGL  | Axial plain bearing                                                |
| AKL  | Axial ball bearing                                                 |
| AKU  | Thrust ball and cage assembly                                      |
| AL   | Clutch release bearing assembly                                    |
| ALC  | Clutch release bearing for master cylinder                         |
| ALGB | Clutch release bearing for pull type clutches                      |
| ALNZ | Clutch release systems, clutch release bearing and master cylinder |
| ALZB | Accessories for clutch release systems                             |
| AR   | Axial cylindrical roller bearing                                   |
| ARK  | Axial cylindrical roller and cage assembly                         |
| ARR  | Detent pin                                                         |
| ARRE | Detent pin assembly                                                |
| AS   | Axial washer for axial needle roller bearing                       |
| ASE  | Plummer block housing, with cast iron                              |
| ASEH | Pivot element, hydraulic                                           |
| •    |                                                                    |

When you press the key **Short designation**, a window opens, containing explanations of all the abbreviations used. You can either use the scroll bar to search or you can enter the desired expression in the box **Type** and confirm with Return. The desired explanation then appears immediately on the screen.

# **To Interchange**

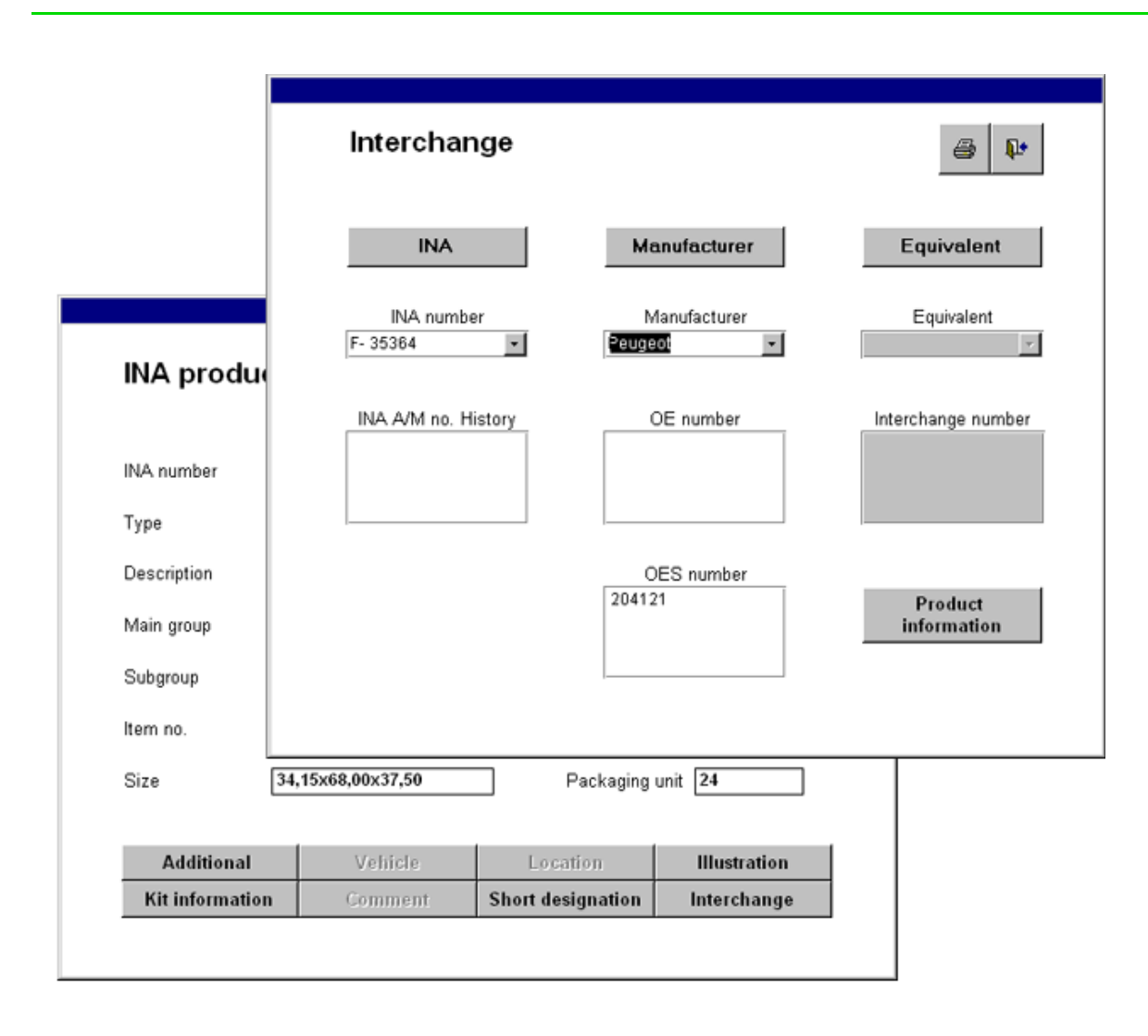

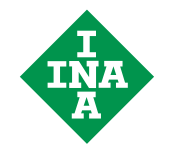

The key **To Interchange** is always active and leads you back to the Interchange query.

In the Interchange query, the part which you have selected in the Product information dialog is displayed.

### **Vehicle INA reference**

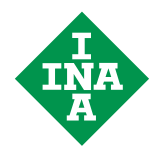

| Vehicle IN/              | A reference |               |          | <b>a</b>   |
|--------------------------|-------------|---------------|----------|------------|
|                          |             |               | 1        |            |
| Manufacturer             | BMW         |               |          |            |
| Model series             | 3 (E30)     |               |          |            |
| Model type               |             |               | КW       | HP         |
| <b>315</b><br>316        |             |               | 55<br>66 | 75<br>90   |
| 316 (Ecotronic)<br>316 i |             |               | 66<br>73 | 90<br>100  |
| 316 i<br>316 i           |             |               | 75<br>75 | 102<br>102 |
| Model year from          | 09.1982     | Model year to | 10.1983  |            |
| Capacity in cc           | 1573        | Vehicle type  | Passenge | er car     |
| Cylinders                | 4           | Chassis       | Notchbac | k          |
| Valves                   | 8           | Engine type   | Petrol   |            |
| Engine code              |             | KBA no.       |          |            |
| M 10 B 16 (1B2)          |             | 0005437       | Parts i  | n vehicle  |

The **Vehicle INA reference** lists all the vehicle models known to us at the time of printing, sorted by manufacturers.

To select, please enter the **Manufacturer** name or select it in the selection list.

The selection list for the Model series will then open. Select the desired model series. As a result, you will be given a list with all model types. Select the desired model from the **Model type** list by clicking on it. As a result, you will be shown the list below.

#### Parts in vehicle

If you would like to know which INA parts are installed in the selected vehicle, please click on the key **Parts in vehicle**.

#### **KBA** number

The KBA number corresponds to the key numbers under 2) and 3) in the vehicle certificate.

### **Vehicle INA reference**

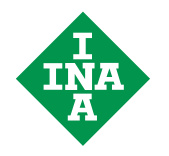

| туре  | INA A/M no.              | Main group             | Subgroup                                     |
|-------|--------------------------|------------------------|----------------------------------------------|
| BSRE  | F-220090.1               | Belt drive components  | Tension pulleys                              |
| BSR   | F-220259.2               | Belt drive components  | Tension pulleys                              |
| RSRE  | F-227251-100<br>F-229515 | Belt drive components  | Hydraulic belt tensioners<br>Tension pulleys |
| RSEH  | F-231290                 | Belt drive components  | Hydraulic belt tensioners                    |
| AL    | F-208660                 | Clutch release systems | Clutch release bearings                      |
| TSTHI | F- 46580.15              | Engine components      | Valve lash adjustment elements               |
| KSEH  | F- 46816.8               | Engine components      | Chain drive components                       |
| nən   | F-212413.2               | Engine components      | Chain drive components                       |
|       | F-212413.2               | Engine components      | Chain drive components                       |

If you press the key **Parts in vehicle**, you are given a list of all the INA parts that are installed in the selected vehicle.

If you click on an individual element in this list, you move to the relevant page with the **INA Product information**.

INA WÄLZLAGER SCHAEFFLER oHG

## Kit query

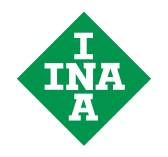

| Kit and unit           | query                                | <b>a</b> |
|------------------------|--------------------------------------|----------|
| Group                  | Belt drive kit 🗾                     | Ī        |
| Supplier               | AS                                   | Ī        |
| Designation            | 530 005 💌                            | Ī        |
| INA parts              | F-110937<br>F-140057.1<br>F-140073.3 |          |
| For further informatio | on, please click on INA A/M no.      |          |

#### Kit and unit query

You have a particular module of a supplier and would like to know which INA parts are installed in it.

Please first select a **Group** in the selection box. Then the selection box **Suppliers** is opened; select the supplier.

The box **Designation** opens. After you have selected the product designation, you will be shown a list of all the **INA parts** used in the product.